## ホームページでレイアウト崩れがある場合のお願い

2021年4月23日(金)に本校ホームページをリニューアルいたしました。これにより、ご利用される各種ブラウ ザのキャッシュ(※)設定の状況で、ウェブサイトが更新されず、デザインとレイアウトが正しく表示されない事 象が発生する場合がございます。

ブラウザの更新を実施しても正しく表示がされない場合は、お手数をおかけしますが、ご利用環境のブラウザの キャッシュ(※)クリアをお試しいただけますようお願い申し上げます。

※キャッシュ:過去に表示したウェブサイトを一時的にお使いのパソコン・スマートフォン内に保存する機能

## 【キャッシュクリア方法】

## 【スマートフォン】

| OS      | 操作方法                                                                                                    |
|---------|----------------------------------------------------------------------------------------------------|
| Android | <ol> <li>ブラウザ右上の設定ボタンから設定をタップ</li> <li>「プライバシー」をタップし、画面右上の「閲覧履歴データの消去」をタップ</li> </ol>                                                                                                    |
|         | 3.「キャッシュの消去」にチェックが入っていることを確認し、「消去」をタップ<br>4.該当のページを再度読み込み                                                                                                    |
| iPhone  | <ul> <li>1.ホーム画面から「設定」をタップ</li> <li>2.「safari」を選択し、一覧から「詳細」をタップ</li> <li>3.詳細ページ内にある「Webサイトデータ」をタップ</li> <li>4. Webサイトデータページ右上の「編集」をタップ</li> <li>5.「ikuei.ed.jp」の「-」アイコンをタップし、「削除」をタップ</li> <li>6.該当のページを再度読み込み</li> </ul> |

※ブラウザの種類やバージョンにより操作方法が異なる場合がございます。

※以下の方法でもキャッシュの設定によって、完全に更新されない場合がございます。

## 【パソコン】

| ブラウザ             | 操作方法                                                  |
|------------------|-------------------------------------------------------|
|                  | 1.ブラウザ右上にある「歯車アイコン」をクリックし、メニュー内にある「インターネットオプション」をクリック |
| Internet         | 2.「全般」タブ内の「閲覧の履歴」にある「削除」ボタンをクリック                      |
| Explorer         | 3.「インターネットー時ファイルおよび Webサイトのファイル」にチェックを入れ、「削除」ボタンをクリック |
|                  | 4.該当のページを再度読み込み                                       |
| Google<br>Chrome | Ⅰ.ブラウザ右上にある「≡」(メニューボタン)をクリックし、メニュー内にある「設定」をクリック       |
|                  | 2.「設定」ページ下部にある「詳細設定」リンクをクリック                          |
|                  | 3.「プライバシー」の項目にある「閲覧履歴データの消去」ボタンをクリック                  |
|                  | 4.「キャッシュされた画像とファイル」のみにチェックを入れ、「閲覧履歴データを消去する」ボタンをクリック  |
|                  | 5.該当のページを再度読み込み                                       |
| Firefox          | Ⅰ.ブラウザ右上にある「≡」 (メニューボタン) をクリックし、メニュー内にある「オプション」をクリック  |
|                  | 2.「プライバシーとセキュリティ」パネルをクリック                             |
|                  | 3. Cookieとサイトデータセクションで、「データを消去」をクリック                  |
|                  | 4. Cookieとサイトデータの前にあるチェックマークを削除                       |
|                  | 5.キャッシュされたウェブページのチェックをオンにして、「消去」ボタンをクリック              |
|                  | 6.該当のページを再度読み込み                                       |

※ブラウザの種類やバージョンにより操作方法が異なる場合がございます。

※以下の方法でもキャッシュの設定によって、完全に更新されない場合がございます。